## **Instructions for Logging into the INTAC Client Portal**

Go to INTAC's Website: <u>www.intacinc.com</u>

- Enter the site by clicking on the INTAC logo on the left hand side of the page
- Click on CLIENT LOGIN (top right of the page or on the left hand options)
- To login to the Client Portal: Enter Email, EIN # & Password\* , then click Submit

| john@abc.c | om       | ****** |
|------------|----------|--------|
| EIN # (ex. | 12-34567 | 89):   |
| 10 0.0     | 0.000    | SUBMIT |

\*If this is your first time logging in, your password would be the phone number we have on file for you. You will then be prompted to change your password.

## You may be asked to complete the following (only if you have not done so previously):

- Change your password, select and answer security questions
- Review and electronically sign the Client Services Agreement and Fee Schedule (you will need to scroll to the bottom of each form for signature area). *If you choose to sign the forms at a later date, they will appear each time you login until they are signed.* These agreements can also be accessed from the Client Portal Home page.

## **Instructions for Viewing Documents on Client Portal**

• On the Client Portal Home Page, click on the FILING CABINET tab located at the top of the screen

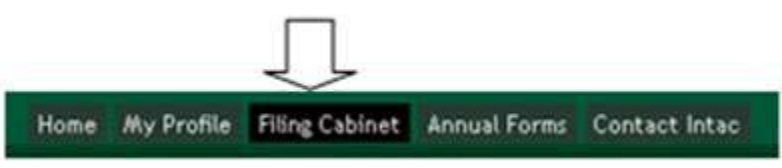

- On the Filing Cabinet page, click on the name of the document you would like to view
- If your document has an expiration date, it will no longer be available after that date
- If you do not see the document or would like viewing access for additional documents, contact your pension consultant for assistance